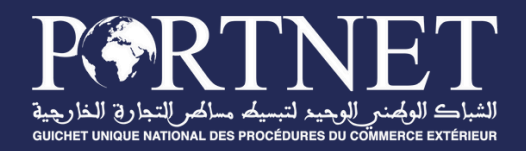

# GUIDE UTILISATEUR PORTNET ID

Référence profil Version Date Tous les utilisateurs du Guichet Unique PortNet V1.0 7 juillet 2025

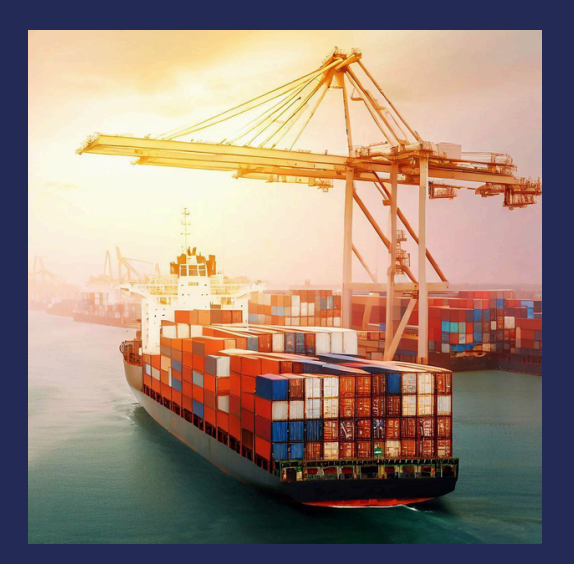

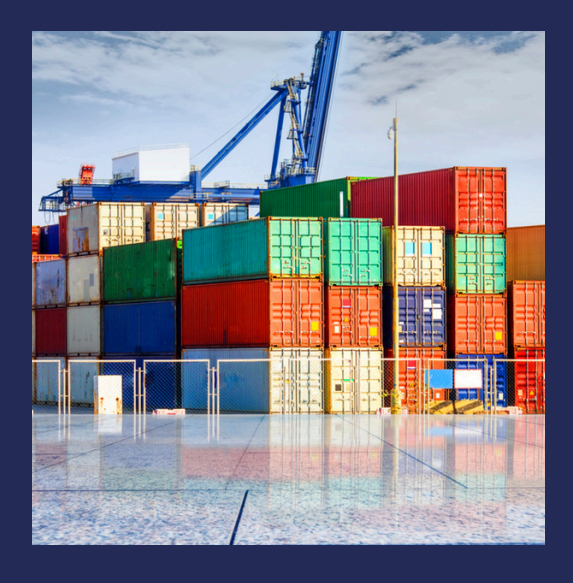

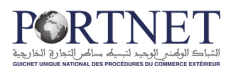

# SOMMAIRE

| 01 | <b>Introduction</b><br>C'est quoi PORTNET ID                                                              |
|----|----------------------------------------------------------------------------------------------------|
| 02 | <b>Installation de l'application</b><br>Comment installer PORTNET ID                                      |
| 03 | <b>Guide d'utilisation</b><br>Les étapes à suivre pour configurer votre<br>compte et générer le code TOTP |
| 04 | Sécurité et bonnes pratiques                                                                              |
| 05 | Dépannage                                                                                                 |
| 06 | Informations importantes                                                                                  |

# **1. Introduction**

PortnetID est l'application mobile officielle de PORTNET S.A. pour l'authentification à deux facteurs (2FA). Elle permet de sécuriser l'accès aux applications PortNet via la génération de codes TOTP (Time-based One-Time Password).

## Fonctionnalités principales

- Authentification à double facteur avec codes TOTP à 6 chiffres
- Gestion multi-comptes pour toutes les applications PortNet
- Fonctionnement hors ligne
- Chiffrement local renforcé

# Compatibilité

- Android : Version 7.0+ (API level 24+)
- **iOS** : Version 12.0+
- Langues : Français & Anglais

# 2. Installation de l'application

# Sur Android

- Ouvrir le Google Play Store
- Rechercher PortnetID
- Appuyer sur Installer
- Accorder les permissions nécessaires

# Sur iOS

- Ouvrir l'App Store
- Rechercher PortnetID
- Appuyer sur Obtenir
- Confirmer avec Touch ID, Face ID ou mot de passe Apple ID

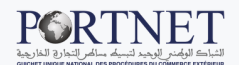

# 3. Guide d'utilisation

### Premier lancement de l'application

- Ouvrir l'application PORTNED ID
- L'application s'ouvre directement sur l'écran principal
- Si c'est votre première utilisation, vous verrez le message "Aucun compte configuré"

# Ajouter votre premier compte d'authentification

#### Étape 1 : Accédez à votre compte

- Accédez à portnet.ma
- Renseignez votre identifiant et mot de passe.
- Un QR code s'affiche à l'écran de votre ordinateur.

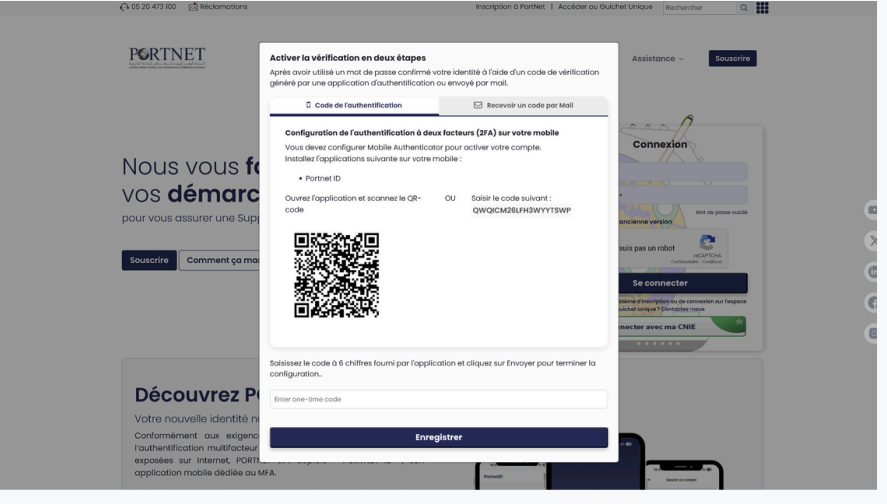

#### Étape 2 : Scanner le QR code

- 1. Ouvrez l'application PORTNET ID sur votre mobile.
- 2. Appuyez sur le bouton "Ajouter un compte" ou sur le bouton "+".
- 3. Appuyez sur "Scanner le QR code".

| 16:41                     | 11 4G 🖬             | 16:41                                                         | ul 46 70                             |
|---------------------------|---------------------|---------------------------------------------------------------|--------------------------------------|
| PortnetID                 | +                   | ← Ajouter                                                     | in compte                            |
|                           |                     | Scanner in code Q                                             | In code QR<br>R de votre fournisseur |
|                           |                     | Saisie manuelle<br>Nom du service<br>Ex : Google, GitHub, etc |                                      |
| Aucun c                   | compte              | Nom du compte                                                 |                                      |
| Ajoutez votre premier co  | mpte pour commencer | Ex : votre email ou nom                                       | d'utilisateur                        |
| Ajouter un compte         | a compte            | Clé secrète                                                   | Générer                              |
|                           |                     | Saisissez votre clé secr                                      | ète                                  |
|                           |                     | Saisissez la clé secrète fournie p                            | er votre service                     |
|                           | FR                  | Ajouter                                                       | un compte                            |
| <b>V</b><br>Authenticator | Settings            | _                                                             | FR                                   |

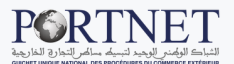

#### Étape 3 : Confirmation de l'ajout

- Une fois le QR code scanné, le compte sera automatiquement ajouté
- Vous verrez apparaître le nom de l'application PortNet et votre identifiant
- Un code à 6 chiffres sera immédiatement généré et visible

#### NB : Vous pouvez choisir de recevoir le code TOTP via l'adresse électronique enregistrée dans votre compte PortNet après avoir configuré votre compter sur PORTNETID.

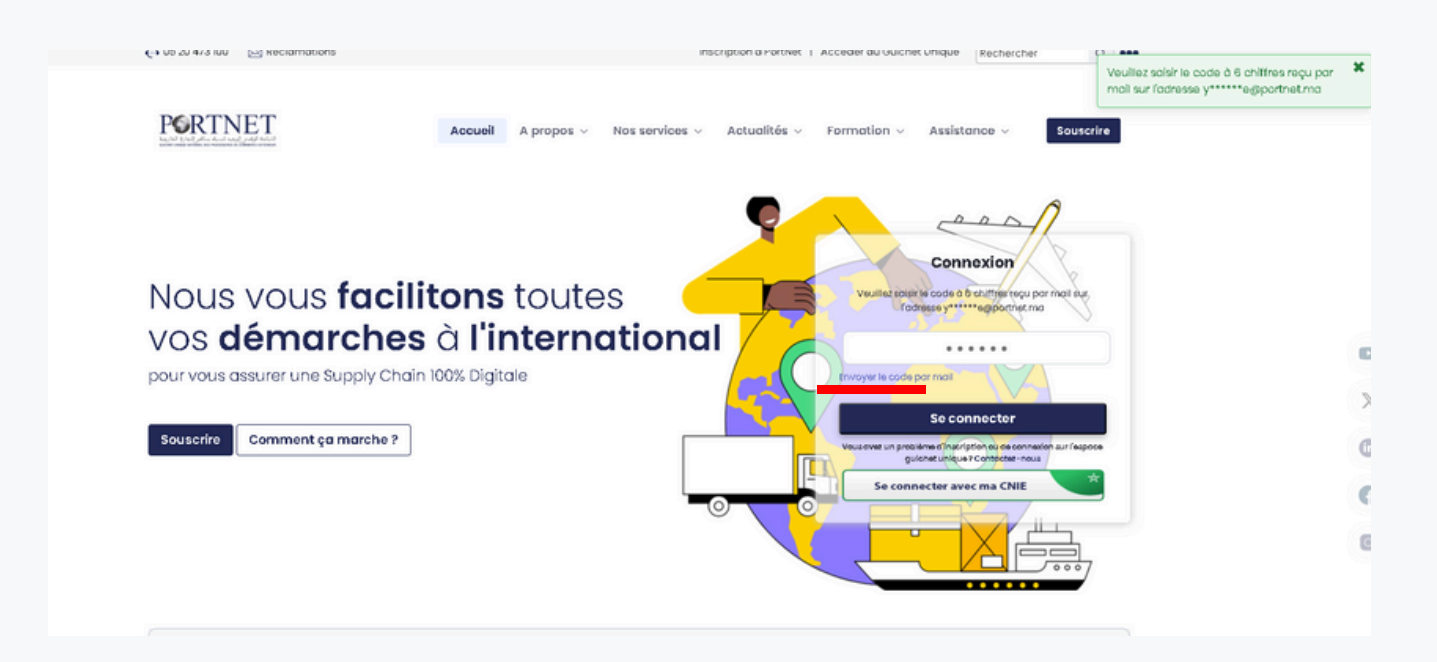

# **Utilisation quotidienne**

Visualisation des codes d'authentification

L'écran principal affiche tous vos comptes configurés avec :

- Nom de l'application (ex: "Guichet Unique PortNet")
- Identifiant du compte (généralement votre email)
- Code TOTP actuel (6 chiffres qui changent toutes les 30 secondes)
- Temps restant avant expiration du code (barre de progression circulaire)

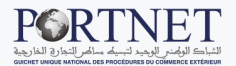

### Utiliser un code TOTP

- Appuyer sur le code à 6 chiffres pour le copier automatiquement dans le presse-papiers
- Coller le code dans le champ "Code d'authentification" de l'application PortNet
- Appuyer sur "Se connecter"

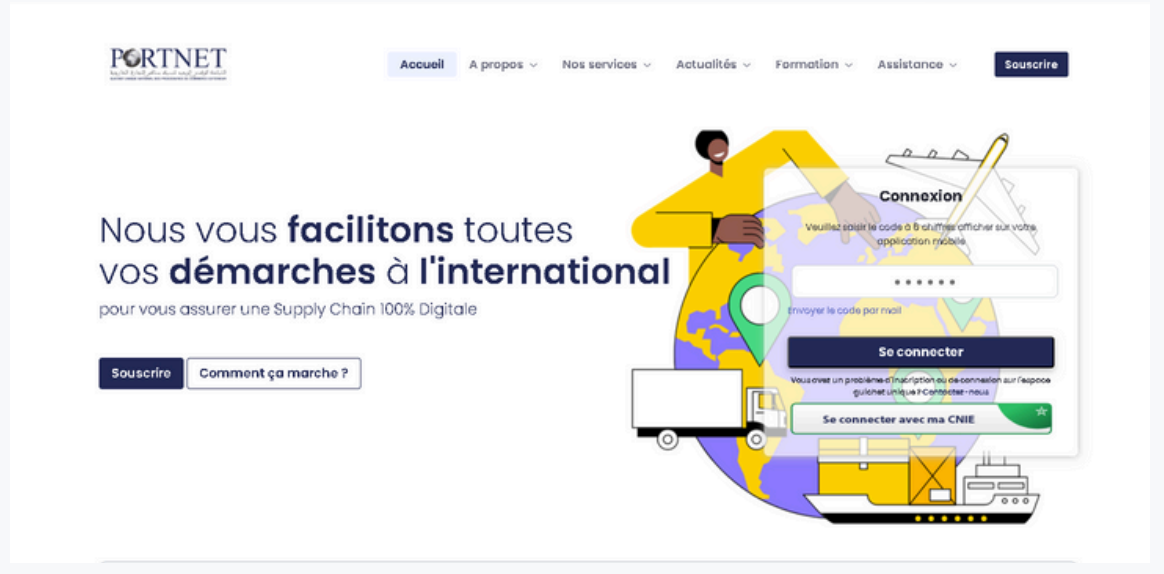

# Actualiser les codes

Les codes se renouvellent automatiquement toutes les 30 secondes Pour actualiser manuellement, tirer vers le bas sur l'écran principal.

### Ajouter d'autres comptes

- Appuyer sur le bouton "+" en bas à droite
- Répéter la procédure de scan du QR code pour chaque nouvelle application PortNet

### Supprimer un compte

- Appuyer longuement sur le compte que vous souhaitez supprimer
- Une boîte de dialogue de confirmation apparaîtra
- Appuyer sur "Supprimer" pour confirmer

Le compte sera immédiatement retiré de la liste.

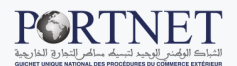

# **Gestion de l'application**

- Navigation dans l'application
- Ecran principal : Liste de tous vos comptes avec codes TOTP
- Bouton "+" : Ajouter un nouveau compte
- Les codes s'actualisent en temps réel sans intervention

# 4. Sécurité et bonnes pratiques

# Protection de votre smartphone

#### Sécurité de base

- Verrouillage écran obligatoire : Activez toujours un code PIN, motif, empreinte ou reconnaissance faciale
- Mise à jour régulière : Maintenez votre système d'exploitation à jour
- Applications officielles : Téléchargez uniquement depuis Google Play Store ou App Store
- Wi-Fi public : Évitez d'utiliser les codes sur des réseaux Wi-Fi non sécurisés

#### Protection de l'application

- Ne partagez jamais vos codes TOTP avec qui que ce soit
- Ne prenez pas de captures d'écran des codes d'authentification
- Fermez l'application après utilisation sur des appareils partagés

# Utilisation des codes d'authentification

#### **Bonnes pratiques**

- Utilisez rapidement : Les codes expirent après 30 secondes
- Copier-coller : Préférez copier-coller plutôt que de retaper manuellement
- Vérifiez l'heure : Assurez-vous que l'heure de votre téléphone est correcte (synchronisation automatique recommandée)
- Un code = une utilisation : N'utilisez jamais le même code deux fois

#### En cas de problème

- **Code refusé :** Attendez le prochain code (maximum 30 secondes)
- Application fermée : Les codes continuent de se générer même quand l'app est fermée
- Pas de réseau : L'application fonctionne sans connexion internet

# En cas de perte ou vol du téléphone

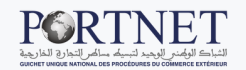

#### Actions immédiates

- Signalez immédiatement la perte à votre responsable informatique
- Bloquez votre téléphone à distance si possible (Localiser mon iPhone / Find My Device)
- Changez vos mots de passe des applications PortNet concernées
- Contactez le support PortNet pour désactiver temporairement la double authentification

#### Récupération sur nouveau téléphone

- Réinstallez l'application PortnetID sur votre nouveau téléphone
- Reconfigurez chaque compte en scannant à nouveau les QR codes depuis les applications PortNet
- Testez chaque configuration avant de vous déconnecter de vos sessions existantes

# 5. Dépannage

### Problèmes courants

#### L'application ne se lance pas

**Symptômes** : L'application se ferme immédiatement ou ne s'ouvre pas Solutions :

- Redémarrer votre smartphone
- Fermer complètement l'application et la relancer
- Vider le cache : Android > Paramètres > Applications > PortnetID > Stockage > Vider le cache
- Réinstaller l'application si le problème persiste

#### Les codes ne s'affichent pas

Symptômes : Écran blanc ou codes à zéro Solutions :

- Vérifier l'heure de votre téléphone (doit être à l'heure exacte)
- Activer la synchronisation automatique de l'heure
- Redémarrer l'application
- Rescanner le QR code si un compte spécifique pose problème

#### Impossible de scanner un QR code

Symptômes : La caméra ne détecte pas le QR code Solutions :

 Vérifier les permissions : Paramètres > Applications > PortnetID > Autorisations > Caméra

- Nettoyer l'objectif de la caméra
- Améliorer l'éclairage de la pièce
- Approcher/éloigner le téléphone du QR code
- Maintenir stable : éviter les tremblements

#### **Codes TOTP refusés par l'application PortNet**

**Symptômes :** Message "Code incorrect" malgré un code qui semble valide Solutions :

- Vérifier l'heure : L'heure de votre téléphone doit être exacte
- Attendre le prochain code : Utilisez un code fraîchement généré
- Copier-coller plutôt que taper manuellement
- Vérifier la correspondance entre le compte dans l'app et l'application PortNet utilisée

### L'application se ferme brutalement

Symptômes : Fermeture inattendue pendant l'utilisation Solutions :

- Vérifier l'espace de stockage disponible sur votre téléphone
- Fermer les autres applications en arrière-plan
- Redémarrer le téléphone
- Mettre à jour l'application depuis le store

# Messages d'erreur fréquents

| Message d'erreur               | Cause probable            | Solution                                  |  |
|--------------------------------|---------------------------|-------------------------------------------|--|
| "Erreur de caméra"             | Permissions<br>manquantes | Autoriser l'accès à la<br>caméra          |  |
| "QR code invalide"             | Code non reconnu          | Vérifier la validité du<br>QR code        |  |
| "Aucun compte configuré"       | Première utilisation      | Ajouter un compte via<br>QR code          |  |
| "Code expiré"                  | Délai dépassé             | Utiliser le nouveau<br>code généré        |  |
| "Erreur de<br>synchronisation" | Problème d'heure          | Activer sync<br>automatique de<br>l'heure |  |

# Conseils de performance

#### **Optimisation de l'application**

- Fermer les applications inutiles en arrière-plan
- Libérer régulièrement l'espace de stockage
- Redémarrer périodiquement votre téléphone
- Mettre à jour l'application dès qu'une nouvelle version est disponible

### Améliorer la reconnaissance QR

- Écran propre : Nettoyer l'écran de votre ordinateur affichant le QR code
- Luminosité : Augmenter la luminosité de l'écran
- Stabilité : Maintenir le téléphone stable pendant le scan
- Distance optimale : 10-20 cm entre le téléphone et l'écran

# 6. Informations importantes

# **Compatibilité des applications PortNet**

PortnetID fonctionne avec toutes les applications PortNet qui supportent l'authentification à deux facteurs, notamment : Guichet Unique PortNet et toutes les futures applications PortNet

# Mises à jour de l'application

- Vérifiez régulièrement les mises à jour sur Google Play Store ou App Store
- Installez les mises à jour dès qu'elles sont disponibles pour bénéficier des dernières améliorations de sécurité
- Activez les notifications de mise à jour dans les paramètres de votre store

# Sauvegarde et restauration

▲ Important : Les codes TOTP ne peuvent pas être sauvegardés ou transférés. En cas de changement de téléphone, vous devrez reconfigurer tous vos comptes en scannant à nouveau les QR codes depuis chaque application PortNet.